## <section-header><section-header>

## Instructivo

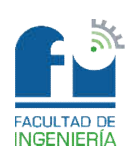

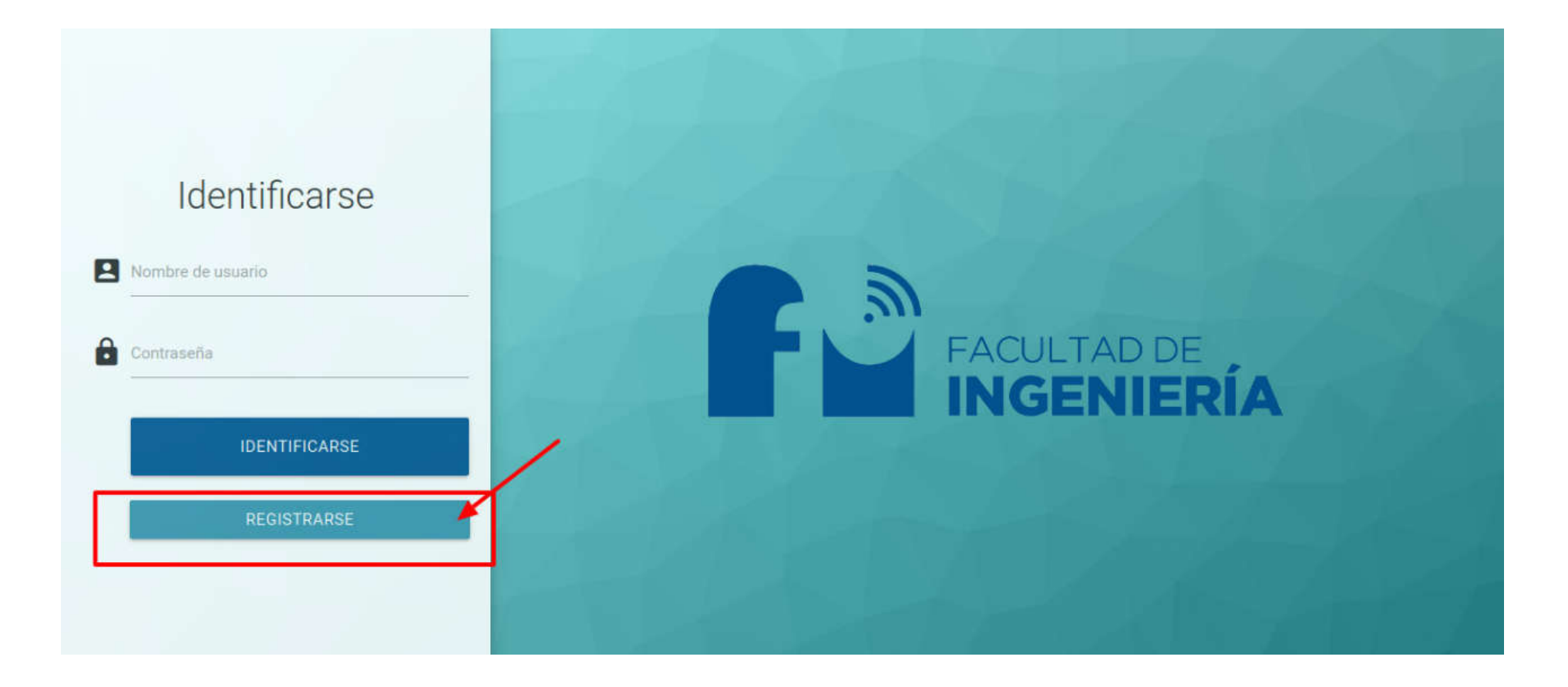

1. Ingresá al panel de administración que habitualmente utilizás para solicitar fondos para proyectos de investigación y/o Extensión: <u>https://sfing.ing.unlpam.edu.ar/login/?next=/</u>

• Si ya tenés cuenta, sólo tendrás que ingresar con tu usuario y contraseña habitual

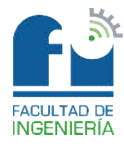

• Si no tenés usuario, por favor, registrate (ver página siguiente)

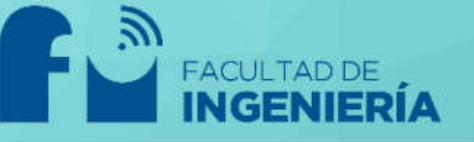

## Registro de Usuario

| Tornare.   | Apellido                                                                  |
|------------|---------------------------------------------------------------------------|
| Contraseña | Confirmación de contraseña                                                |
| ¥2672      | Introduzca la misma contraseña nuevamente, para poder verificar la misma. |
|            |                                                                           |

\* Para registrarte sólo tendrás que completar la información solicitada (nombre de usuario, mail, nombre, apellido, contraseña y confirmación de contraseña)

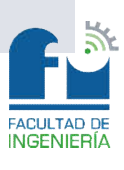

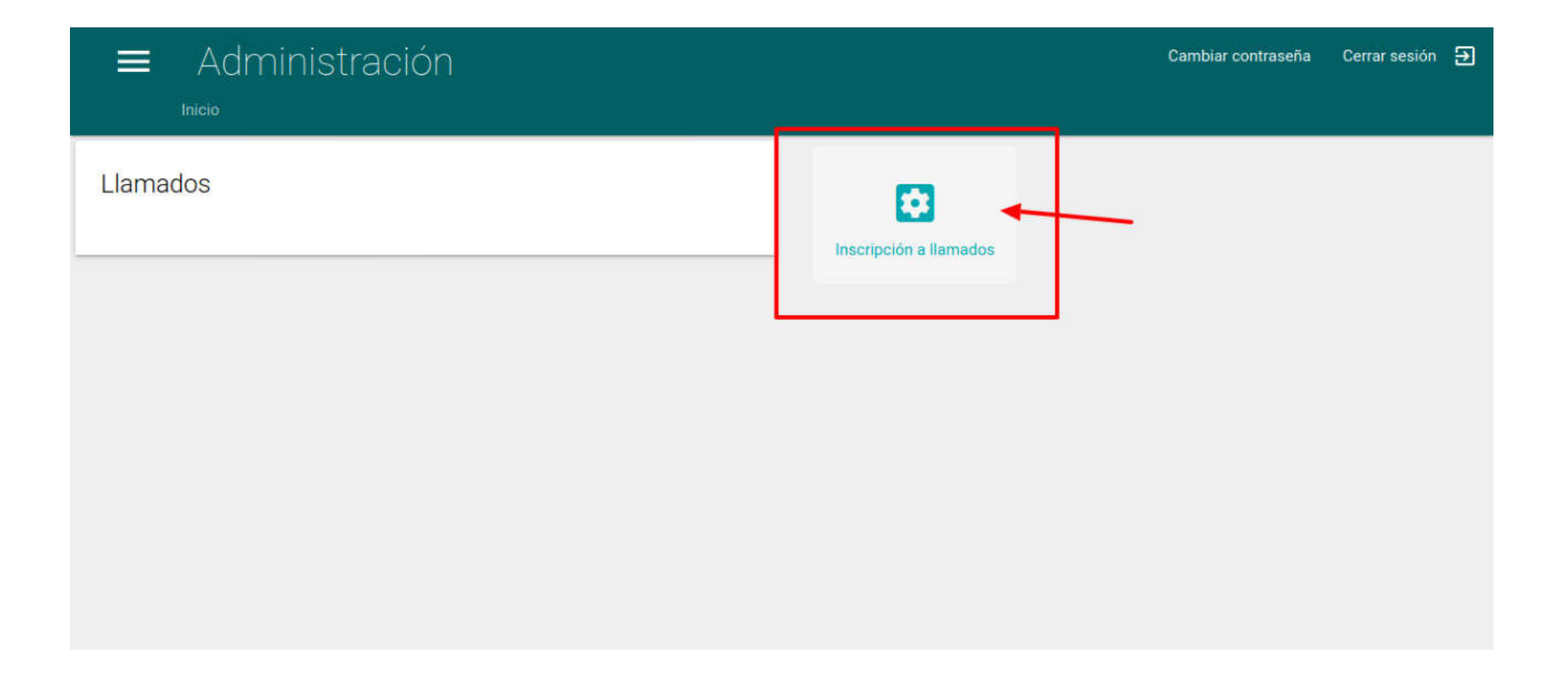

2. Hacé click en "Llamados" / "Inscripción a llamados"

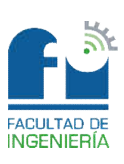

| Inscripción A Llamados Inicio > Inscripción a llamados | Cambiar contraseña | Cerrar sesión | Ð |
|--------------------------------------------------------|--------------------|---------------|---|
| 0 Inscripción a II                                     | mados              |               |   |
|                                                        |                    |               |   |
|                                                        |                    |               |   |
|                                                        |                    |               |   |
|                                                        |                    |               |   |
|                                                        |                    |               | シ |

3. Hacé click en el ícono "+"

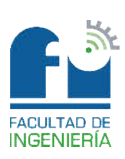

| Agregar Incripciones a llamados                                                                                                    | Cambiar contraseña | Cerrar sesión |
|----------------------------------------------------------------------------------------------------|--------------------|---------------|
|                                                                                                    | 1                  |               |
| Nuevo incripciones a llamados                                                                                                    |                    |               |
| Descripion del Llamado                                                                                                    | -                  |               |
| Lamado                                                                                                    |                    |               |
|                                                                                                    |                    |               |
| AYUDANTE DE PRIMERA SIMPLE EN COSTOS INDUSTRIALES                                                                                      |                    |               |
| Taza                                                                                                    |                    |               |
|                                                                                                    | -                  |               |
| Apartology, Number sea Bolistantes<br>Prunctis Darcelars                                                                               |                    |               |
|                                                                                                    |                    |               |
| Fecha de Nacimiento                                                                                                    |                    |               |
|                                                                                                    |                    |               |
| Lugar de Nacimiento                                                                                                    |                    |               |
|                                                                                                    |                    |               |
| Nacionalidad                                                                                                    |                    |               |
|                                                                                                    |                    |               |
| Dominiko                                                                                                    |                    |               |
| lij Calik 23 Nov. 322                                                                                                    |                    |               |
| cuit/cuit                                                                                                    |                    |               |
|                                                                                                    |                    |               |
| Email                                                                                                    |                    |               |
| Talafona                                                                                                    |                    |               |
|                                                                                                    |                    |               |
| Términos, condiciones y recusación                                                                                                    | _                  |               |
| Declaro conocer y acestar las disposiciones vigentes relacionadas al obieto de esta presentación. Resclución 178/03 Conceio Superior / |                    |               |
| Baselunide 118/00 Consult Sumation                                                                                                    |                    |               |
| Afrmo con carácter de Declaración Jurada, que los datos consignados son correctos.                                                     |                    |               |
|                                                                                                    |                    |               |
| Indicación de si recusa a alguna o algunas de las personas que integran el Comité de Selección.                                        |                    |               |
| Adjuntos                                                                                                    |                    |               |
|                                                                                                    | -                  |               |
| ARCHIVO                                                                                                    |                    |               |
| titil (pd. mugen, sto)                                                                                                    |                    |               |
| ARCHIVD CV                                                                                                    |                    |               |
| Curriculm Vitae                                                                                                    |                    |               |
| ARCHEVO                                                                                                    |                    |               |
| Tinža (Hatilitante (Formatis digital)                                                                                                  |                    |               |
|                                                                                                    |                    |               |
| GUARDAR                                                                                                    |                    |               |
|                                                                                                    |                    |               |

4. Completá la información solicitada, incluyendo los archivos adjuntos, de acuerdo al requerimiento del llamado.

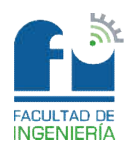

Para mayor información sobre el llamado: <u>romina@ing.unlpam.edu.ar</u>

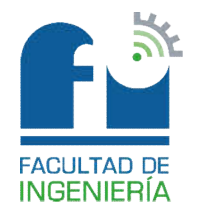